#### Micro Control Systems APPLICATION NOTE APP-079

# **CONNECTING MCS-CONNECT VIA ETHERNET**

#### **Revision History**

DateAuthorDescription07/12/12Michael SchreiberCreated application note

## **Equipment Needed:**

- 1. PC
- 2. Straight Ethernet Cable for a Building Network or Crossover Ethernet Cable for PC to Magnum.

## • For Microsoft Windows 7:

- 1. At your desktop, left click on Start ball.
- 2. Left click on Control Panel button.
- 3. Double left click on **Network and Sharing Center** icon.
- 4. Left click Change Adapter Settings on the left side of the screen.
- 5. Right click the connection that you want to change (Local Area Connection) and select **Properties** from the dropdown menu.
- 6. Under This connection uses the following items, left click Internet Protocol Version 4 (TCP/IPv4).
- 7. Left click on Properties tab.
- 8. Select **Obtain an IP address automatically** if using a Straight ETHERNET Cable for a Building Network. Select **Use the following IP address** if using a Crossover ETHERNET Cable for PC to MCS-MAGNUM:
  - a. The first three numbers of the IP address should match exactly what's on the Magnum and the last number must be different.
  - b. The subnet mask and the Default Gateway should match the exact values on the magnum.

Example of Magnum IP Settings

- 1. IP Address 192.168.1.254
- 2. Default Subnet Mask 255.255.255.0
- 3. Default Gateway 192.168.1.1
- 9. Close all Windows.
- 10. Double left click on **MCS-Connect** icon on desktop. If **MCS-Connect** icon isn't on desktop, left click **Start** ball on desktop. Left click **MCS-Connect** on Start Menu.
- 11. Left click on Setup tab.
- 12. Left click on **Options** tab.
- 13. Under Network tab, select the Available Network Interface, and select Local as the connection type.
- 14. Left click on **Save** button.
- 15. Left click on **OK** button.
- 16. Left click on Local Ethernet button to scan for microprocessor when connected.
- 17. If this does not find the microprocessor, click on disconnect and click IP(Internet). Enter the IP address of the Magnum and click Remote/Connect.

# • For Microsoft XP:

- 1. At your desktop, left click on **Start** button.
- 2. Left click on Control Panel button.
- 3. Double left click on **Network Connections** icon in Classic view. If you are in Category view, you can switch over to Classic view by left-clicking on **Switch to Classic View** on the left side of the Control Panel window.
- 4. Right click the connection you want to configure (Local Area Connection) and select **Properties** from the dropdown menu.
- 5. Left click on General tab.

- 6. Use scroll bar and left click on Internet Protocol (TCP/IP).
- 7. Left click on **Properties** tab.
- 8. Select **Obtain an IP address automatically** if using a Straight ETHERNET Cable for a Building Network. Select **Use the following IP address** if using a Crossover ETHERNET Cable for PC to MCS-MAGNUM:
  - a. The first three numbers of the IP address should match exactly what's on the Magnum and the last number must be different.
  - b. The subnet mask and the Default Gateway should match the exact values on the magnum.

Example of Magnum IP Settings

- 1. IP Address 192.168.1.254
- 2. Default Subnet Mask 255.255.255.0
- 3. Default Gateway 192.168.1.1
- 9. Double left click on **MCS-Connect** icon on desktop. If **MCS-Connect** icon isn't on desktop, left click **Start** button on desktop. Left click **MCS-Connect** on Start Menu.
- 10. Left click on **Setup** tab.
- 11. Left click on **Options** tab.
- 12. Under Network tab, select the Available Network Interface, and select Local as the connection type.
- 13. Left click on **Save** button.
- 14. Left click on **OK** button.
- 15. Left click on Local-Ethernet button to scan for microprocessor when connected.
- 16. If this does not find the microprocessor, click on disconnect and click IP(Internet). Enter the IP address of the Magnum and click Remote/Connect.